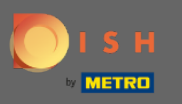

La première étape consiste à vous connecter à votre compte DISH. Choisissez des produits dans le menu du haut.

| 💽 і ѕ н |                                                                                         | Home Products 🛩                                                                                     | Pricing Resources Y                                                                                                    | Olga Demo-2           | <b>(</b> |
|---------|-----------------------------------------------------------------------------------------|----------------------------------------------------------------------------------------------------|----------------------------------------------------------------------------------------------------|-----------------------|----------|
|         |                                                                                         | DISH Professional has launched!<br>Try it for free<br>More Info<br>COCUS Butcher                    | ₽                                                                                                    |                       |          |
|         | DISH WEBSITE                                                                            | Your tools for t                                                                                    | his establishment DISH RESERVATION                                                                                                    | DISH TEAMPLAN         |          |
|         | DISH Add-ons to disco<br>More functionality for<br>More functionality<br>Increa<br>marg | ver SHide this section<br>your restaurant<br>MENUKIT<br>ase the contribution<br>in of your recipes! | DISH Resources<br>Hide this sect<br>Learn with DISH<br>Events<br>Discover insider gastronomy even<br>and in-person<br>O Restaurateur Know-how | ion<br>ts—both online |          |

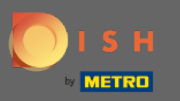

Tous nos différents produits, addons et partenaires sont affichés ici. Sélectionnez DISH Weblisting Premium dans la section DISH Addons.

| B DISH                                                                                                    | ♀ <sup>†</sup> DISH Addons                                                                                                    | Partners                                                                                                    |                                                                                                    |
|----------------------------------------------------------------------------------------------------|----------------------------------------------------------------------------------------------------|----------------------------------------------------------------------------------------------------|----------------------------------------------------------------------------------------------------|
| DISH WEBSITE<br>Create your own website in a matter of minutes.<br>DISH WEBLISTING<br>Drive more traffic from Google with your own<br>business profile.<br>DISH RESERVATION<br>Seat more guests with our online reservation<br>management system. | <section-header><section-header><section-header><section-header><section-header><section-header><section-header><section-header><section-header></section-header></section-header></section-header></section-header></section-header></section-header></section-header></section-header></section-header> | liquikit<br>Prepare a liquidity plan for your restaurant in 3<br>simple steps.<br>cockpit<br>Be more successful and in control of your revenue<br>data – at anytime from anywhere<br>menukit<br>Bring order to the chaos In your kitchen<br>orderbird<br>orderbird<br>orderbird: GERMANY'S LEADING EPOS -FOR IPAD<br>staffbook<br>Find staff with the job community for the<br>hospitality industry | gastroenergie<br>Reduce the cost of electricity and gas with<br>GastroEnergie. Fast, convenient and free of charge!<br>ordersmart<br>Get your online food delivery shop in just 48 hours!<br>fragpaul<br>Modern personnel management for digital<br>personnel organisation.<br>socialwave<br>Automated Social Media and Email Marketing via<br>Diners' Wifi |
|                                                                                                    | Se Prod                                                                                                    | uct Tour                                                                                                    |                                                                                                    |

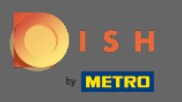

### Maintenant, cliquez sur commander maintenant .

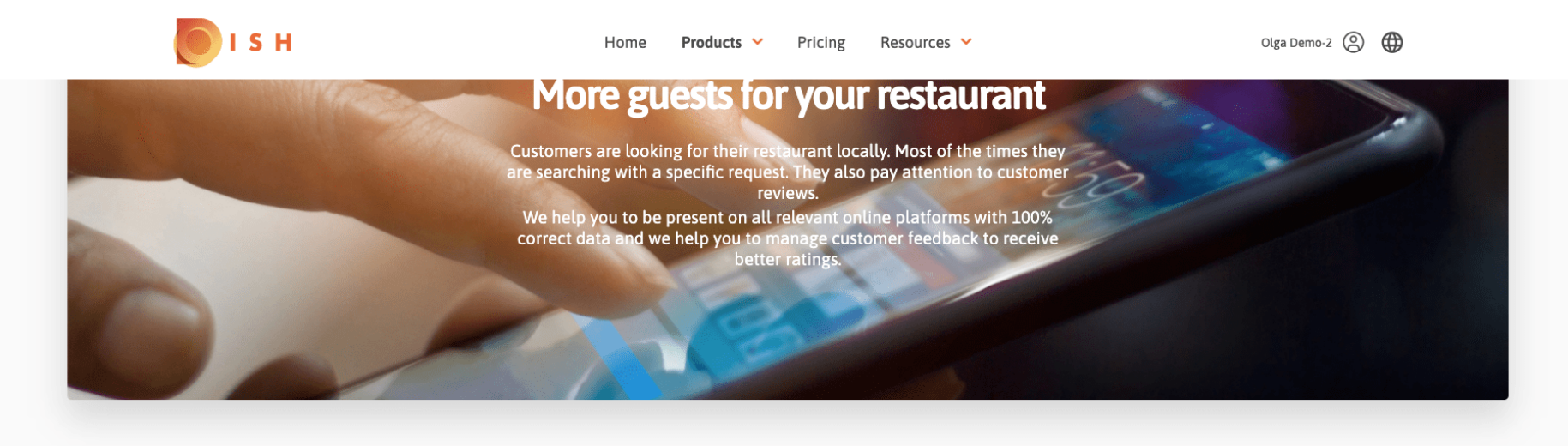

**COCUS** Butcher

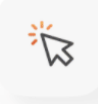

### **DISH WEBLISTING**

Quick and easy creation and update of a central profile of your restaurant with all relevant information. With more than 20+ listing partners.

Order now

DISH WEBLISTING Premium

net price 25,13 € excl. VAT. Money back guarantee for 60 days for first payment!

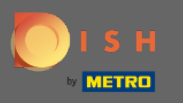

Définissez le cercle de contrôle selon que vous avez une carte de métro, que vous souhaitez en obtenir une gratuitement ou que vous souhaitez continuer sans carte.

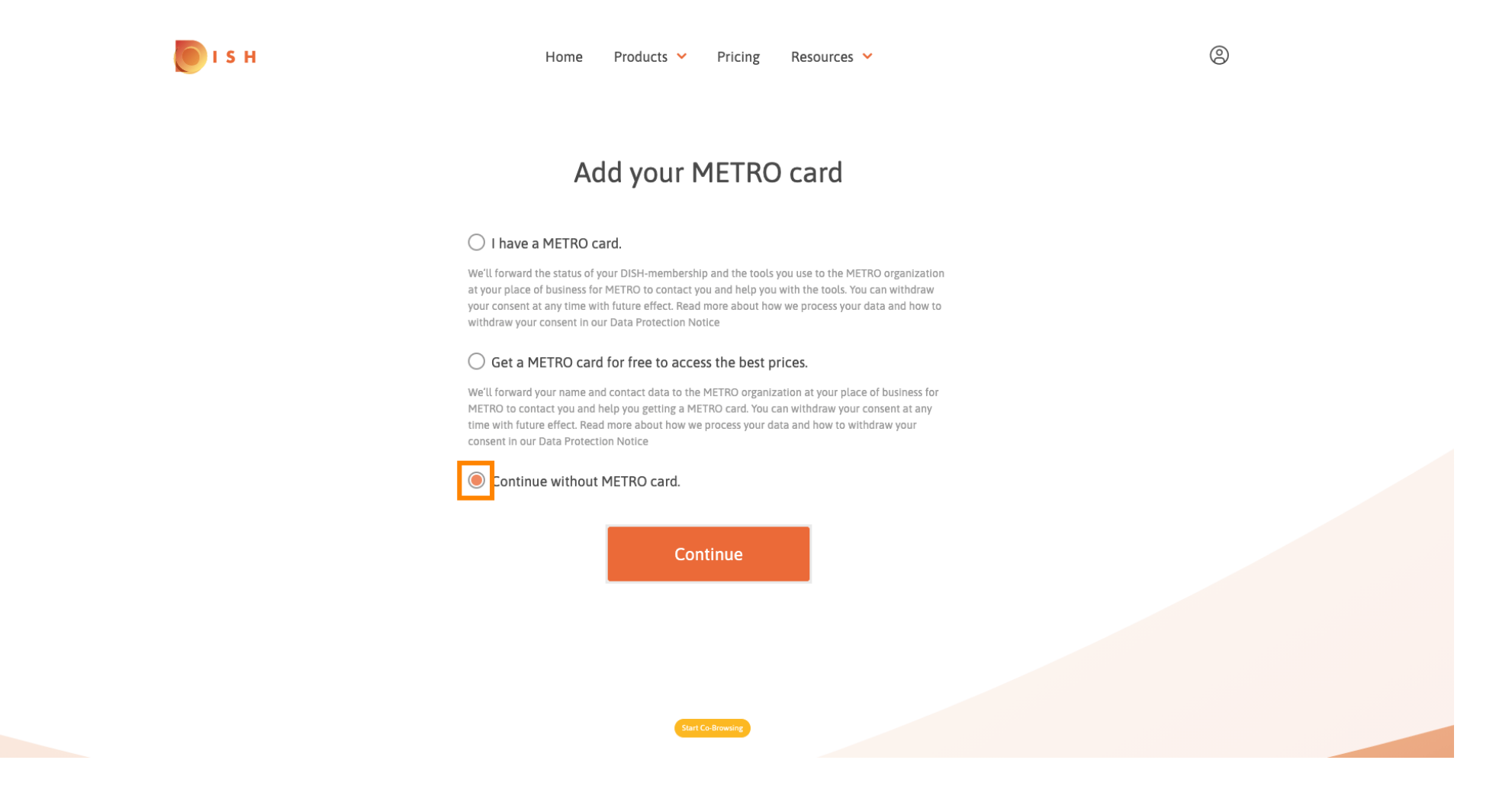

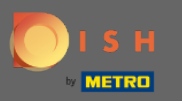

### Cliquez sur Continuer pour démarrer le processus de commande.

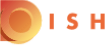

Home Products V Pricing Resources V

0

### Add your METRO card

#### I have a METRO card.

We'll forward the status of your DISH-membership and the tools you use to the METRO organization at your place of business for METRO to contact you and help you with the tools. You can withdraw your consent at any time with future effect. Read more about how we process your data and how to withdraw your consent in our Data Protection Notice

#### O Get a METRO card for free to access the best prices.

We'll forward your name and contact data to the METRO organization at your place of business for METRO to contact you and help you getting a METRO card. You can withdraw your consent at any time with future effect. Read more about how we process your data and how to withdraw your consent in our Data Protection Notice

### Continue without METRO card.

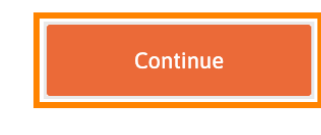

Start Co-Browsing

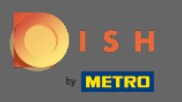

Saisissez vos coordonnées dans les champs désignés s'ils ne sont pas déjà préremplis.

| nom              | Your details                                        |            |
|------------------|-----------------------------------------------------|------------|
| Not the cor      | rect establishment? You can go back<br>another one. | and select |
| COCUS Butch      | er                                                  |            |
| Restaurant name* |                                                     |            |
| Restaurant type* | Butcher                                             | ₹\$        |
| Heinrich-Heir    | ne-Allee 60                                         |            |
| Street name*     |                                                     |            |
| Enter addition   | nal address information                             |            |
| Additional       |                                                     |            |
| 40213            | Düsseldorf                                          |            |
| Postal code*     | City*                                               |            |
| Country*         | Germany                                             | <b>*</b> ‡ |
|                  | Company information                                 |            |
| COCUS Butch      | er                                                  |            |
| Company name*    | Start Co-Browsing                                   |            |

**I** S

0

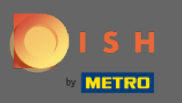

# Pour confirmer vos saisies, cliquez sur continuer.

💽 і S н

|              | Home     | Products | ~     | Pricing | Resources 💙 |     |
|--------------|----------|----------|-------|---------|-------------|-----|
| 70213        |          |          | Du    | 3500001 |             |     |
| Postal code* |          |          | City' |         |             |     |
| Country*     |          | Germany  |       |         |             | ₹\$ |
| DE Ente      | r VAT ni | umber    |       |         |             |     |
| VAT number   |          |          |       |         |             |     |

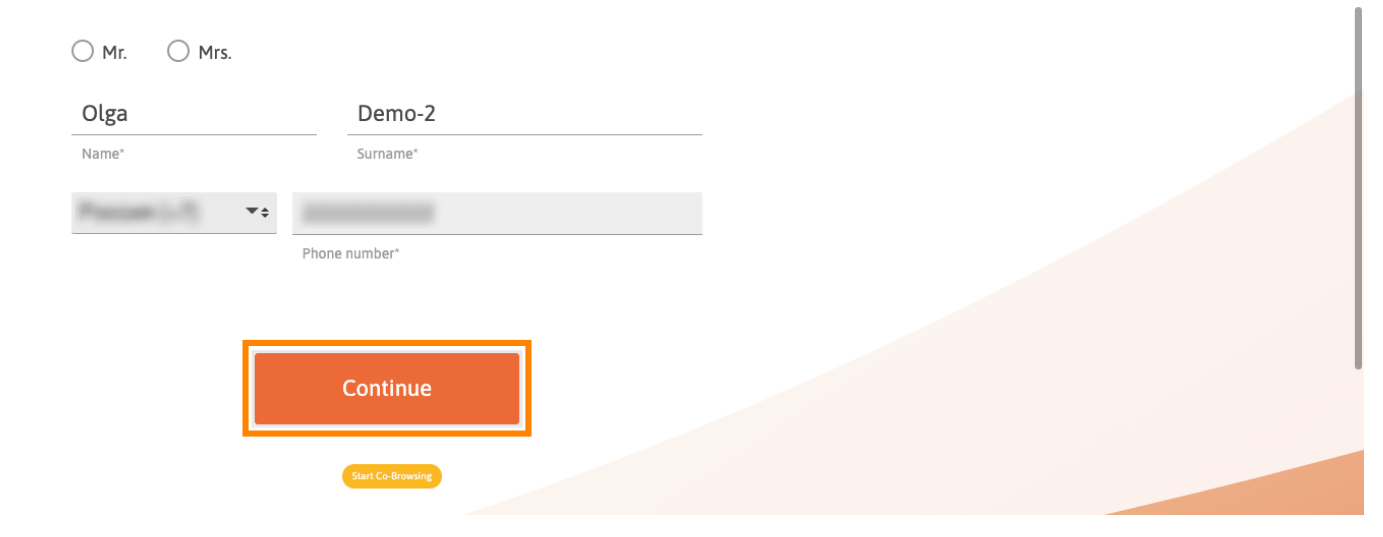

9

### **Customer information**

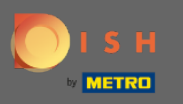

Si vous n'avez pas fourni de numéro de TVA, la TVA sera facturée lors de l'achat d'un produit payant. Cliquez sur continuer ou revenir en arrière et ajoutez votre numéro de TVA.

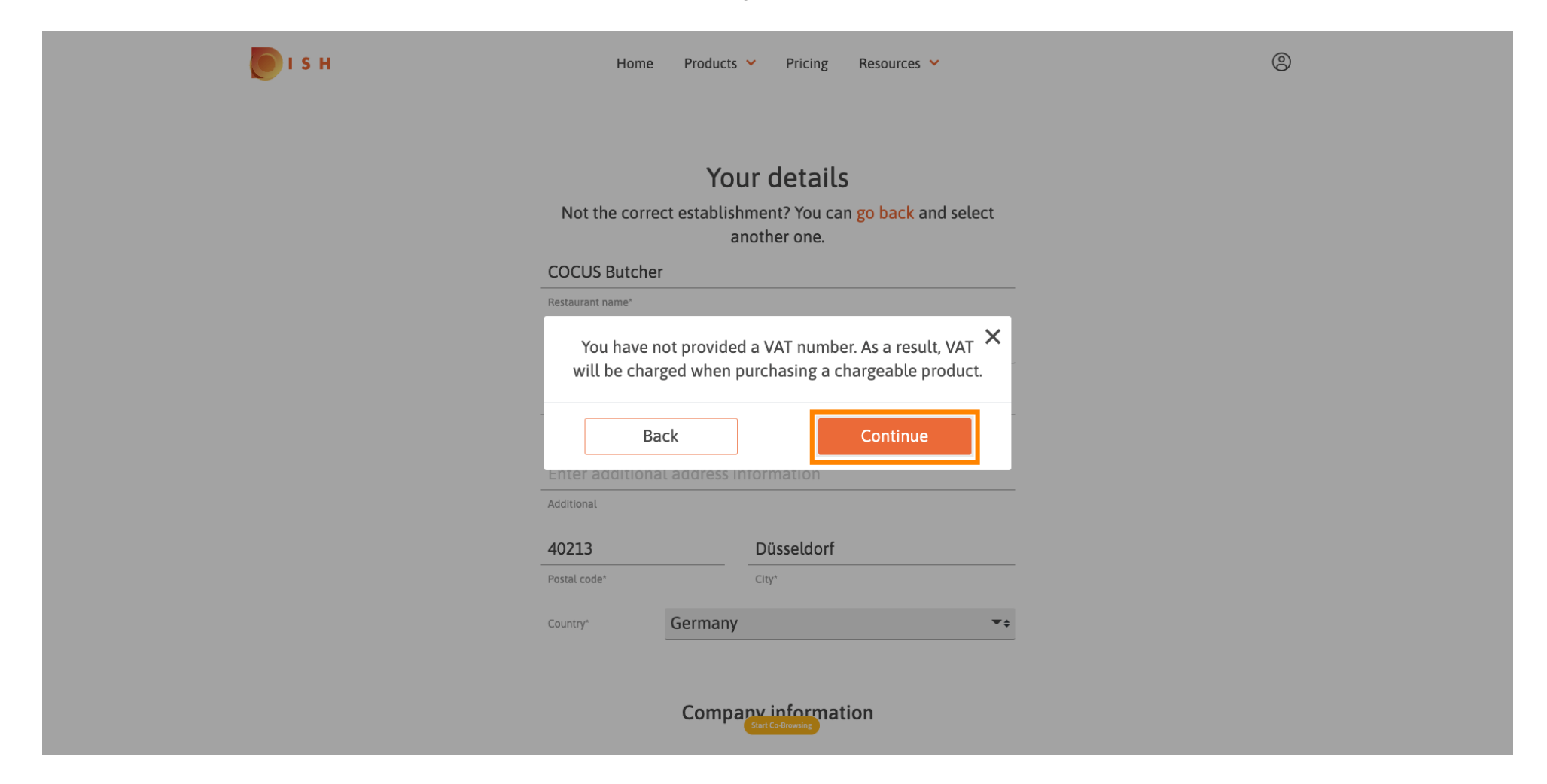

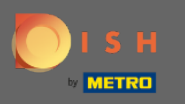

Un récapitulatif de la commande s'affichera maintenant. Vous avez également la possibilité d'ajouter un code promo à ce stade. Après avoir vérifié que la commande est correcte, faites défiler vers le bas

| рі з н | Home Products 🗸                                                                                 | Pricing Resources 🛩                        |              |                  |
|--------|-------------------------------------------------------------------------------------------------|--------------------------------------------|--------------|------------------|
|        | Sumr<br>Please review your order bef                                                            | <b>Nary</b><br>fore placing your purchase. |              |                  |
|        | Name                                                                                            |                                            | Setup<br>fee | Monthly<br>price |
|        | DISH WEBLISTING Premium                                                                         |                                            | 0.00€        | 25.13€           |
|        | 1MRecUBDE<br>The first monthly fee is billed at the start of the following month<br>conclusion. | after contract                             | - 0.00 €     | - 25.13€         |
|        | Add a promo code                                                                                |                                            |              |                  |
|        | Net subtotal                                                                                    |                                            | 0.00€        | 0.00€            |
|        | VAT rate / amount                                                                               | 19.00%                                     | 0.00€        | 0.00€            |
|        | Total amount                                                                                    |                                            | 0.00€        | 0.00€*           |
|        | Amount for initial payment                                                                      | Browsing                                   | 0.0          | )0 €             |

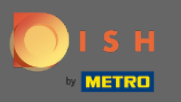

## Acceptez les termes et conditions et reconnaissez la politique de confidentialité en cochant la case.

|                                                         | Home                                             | Products 💙                     | Pricing                       | Resources 💙                  |         |          |
|---------------------------------------------------------|--------------------------------------------------|--------------------------------|-------------------------------|------------------------------|---------|----------|
| RecUBDE<br>e first monthly fee is billed a<br>nclusion. | t the start of the                               | following mor                  | nth after cor                 | ntract                       | - 0.00€ | - 25.13€ |
| 요 Add a promo code                                      |                                                  |                                |                               |                              |         |          |
| Net subtotal                                            |                                                  |                                |                               |                              | 0.00€   | 0.00€    |
| VAT rate / amount                                       |                                                  |                                |                               | 19.00%                       | 0.00€   | 0.00€    |
| Total amount                                            |                                                  |                                |                               |                              | 0.00€   | 0.00€*   |
| Amount for initial payment                              |                                                  |                                |                               |                              | 0.0     | )0 €     |
|                                                         | The first billing of the the contract conclusion | monthly fee, takes p<br>on.    | blace at the begin            | ning of the next month after |         |          |
|                                                         | Yes, I accep<br>acknowledg                       | t MCC Germany<br>e MCC Germany | Terms and Co<br>Privacy Polic | onditions and<br>cy *        |         |          |
|                                                         |                                                  |                                |                               |                              |         |          |

💽 і ѕ н

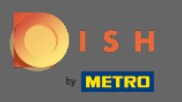

# Cliquez sur acheter maintenant pour finaliser l'achat.

|                                                               | Home                                     | Products 💊                      | <ul> <li>Pricing</li> </ul>      | Resourc               | es 💙            |          |           |
|---------------------------------------------------------------|------------------------------------------|---------------------------------|----------------------------------|-----------------------|-----------------|----------|-----------|
| 1MRecUBDE<br>The first monthly fee is billed a<br>conclusion. | the start of th                          | e following mo                  | onth after co                    | ntract                |                 | - 0.00 € | - 25.13 € |
| Add a promo code                                              |                                          |                                 |                                  |                       |                 |          |           |
| Net subtotal                                                  |                                          |                                 |                                  |                       |                 | 0.00€    | 0.00€     |
| VAT rate / amount                                             |                                          |                                 |                                  |                       | 19.00%          | 0.00€    | 0.00€     |
| Total amount                                                  |                                          |                                 |                                  |                       |                 | 0.00€    | 0.00€*    |
| Amount for initial payment                                    |                                          |                                 |                                  |                       |                 | 0.0      | 0€        |
|                                                               | The first billing of the contract conclu | ne monthly fee, take:<br>sion.  | s place at the beg               | inning of the ne      | ext month after |          |           |
|                                                               | Yes, I acce<br>acknowled                 | ept MCC Germar<br>Ige MCC Germa | ny Terms and C<br>ny Privacy Pol | Conditions a<br>icy * | nd              |          |           |
|                                                               |                                          | E                               | Buy now                          |                       |                 |          |           |

Start Co-Browsing

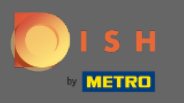

Après cela, vous serez redirigé vers la configuration du paiement. Remarque : Vos informations de paiement seront enregistrées en toute sécurité.

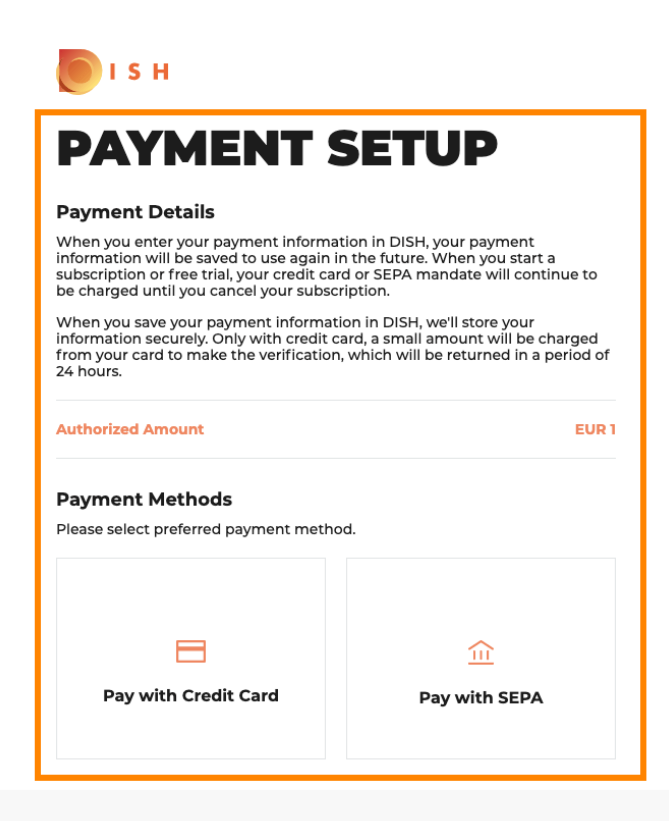

Return to Main Site

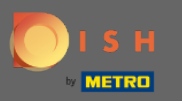

Sélectionnez un moyen de paiement en cliquant dessus.

**PAYMENT SETUP** 

#### **Payment Details**

When you enter your payment information in DISH, your payment information will be saved to use again in the future. When you start a subscription or free trial, your credit card or SEPA mandate will continue to be charged until you cancel your subscription.

When you save your payment information in DISH, we'll store your information securely. Only with credit card, a small amount will be charged from your card to make the verification, which will be returned in a period of 24 hours.

#### Authorized Amount

EUR 1

#### Payment Methods

Please select preferred payment method.

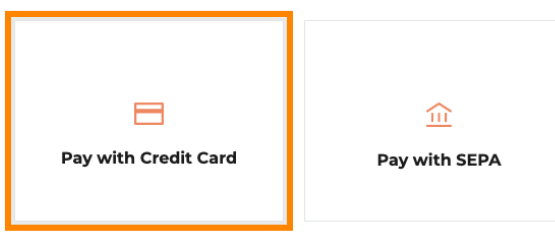

Return to Main Site

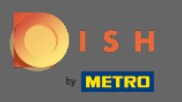

• Vous serez ensuite redirigé vers notre fournisseur de paiement où vous devrez entrer vos informations de paiement .

| paiement sécurisé                                                                         |                                                                                                    |                |
|-------------------------------------------------------------------------------------------|----------------------------------------------------------------------------------------------------|----------------|
| Transaction information                                                                   | Card information                                                                                                    | VISA 🌓 CE      |
| R7DM Transaction reference: MB4070T14108 Merchant ID: 211000021310001 Order amount: E1.00 | Please enter payment information<br>Card number:<br>Expiry date:<br>Month: Vear: 2021 V<br>Security code:                                                                                                    |                |
|                                                                                           | Depending on your bank, you may be redirected to your bank's authentic<br>validation of your payment.<br>Verified by<br>SecureCode<br>Payment will be performed with brand CB, <u>click here to use Mastercard</u> | Cancel Confirm |

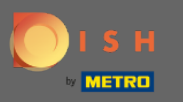

Après avoir entré tous les détails du paiement, cliquez sur confirmer.

| R7DM   Transaction reference:<br>MB4070T14108   Merchant ID:<br>211000021310001   Order amount:<br>C1.00   C1.00   Please enter payment information Card number: Please enter payment information Card number: Please enter payment information Card number: Please enter payment information Card number: Please enter payment information Card number: Please enter payment information Card number: Please enter payment information Card number: Please enter payment information Card number: Please enter payment information Card number: Please enter payment information Card number: Please enter payment information Please enter payment information Please enter payment information Card number: Please enter payment information Please enter payment information Plea |               | VISA                       | rmation                                                              | Transaction information                |
|----------------------------------------------------------------------------------------------------|---------------|----------------------------|----------------------------------------------------------------------|----------------------------------------|
| Transaction reference:   MB4070T14108   Merchant ID:   211000021310001   Card number:  Expiry date: Month: var: 2021 v Security code: ?                                                                                                    |               |                            | er navment information                                               | R7DM                                   |
| Merchant ID:<br>211000021310001<br>Order amount:<br>C1.00<br>Expiry date:<br>Month: v Year: 2021 v<br>Security code:<br>?                                                                                                    |               |                            | r:                                                                   | Transaction reference:<br>MB4070T14108 |
| C1.00 Expiry date: Month: Vear: 2021 V Security code: ?                                                                                                    |               |                            |                                                                      | Merchant ID:<br>211000021310001        |
| C1.00 Month: Year: 2021 V<br>Security code:                                                                                                    |               |                            |                                                                      | Order amount:                          |
| Security code:                                                                                                    |               |                            | Year: 2021 V                                                         | €1.00                                  |
| Car                                                                                                    |               |                            | e:                                                                   |                                        |
| Car                                                                                                    |               |                            |                                                                      |                                        |
|                                                                                                    | ancel Confirm | Cancel                     |                                                                      |                                        |
| Depending on your bank, you may be redirected to your bank's authentication page before the validation of your payment.                                                                                                    |               | entication page before the | your bank, you may be redirected to your bank's auth<br>our payment. |                                        |
| Verified by                                                                                                    |               |                            | Verified by<br>Mastercard                                            |                                        |

Copyright © 2021 - All rights reserved

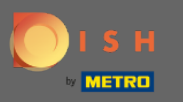

• Votre paiement est maintenant terminé. Cliquez sur retour au site principal pour commencer.

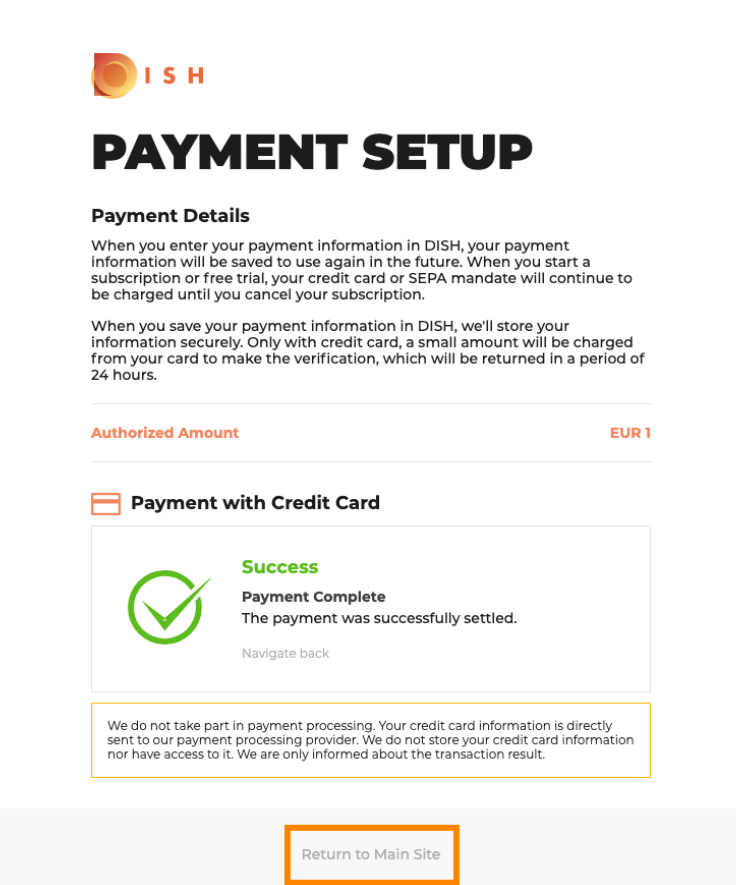

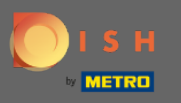

C'est ça. Vous avez acheté avec succès DISH Weblisting Premium. Cliquez sur commencer pour démarrer le processus d'installation.

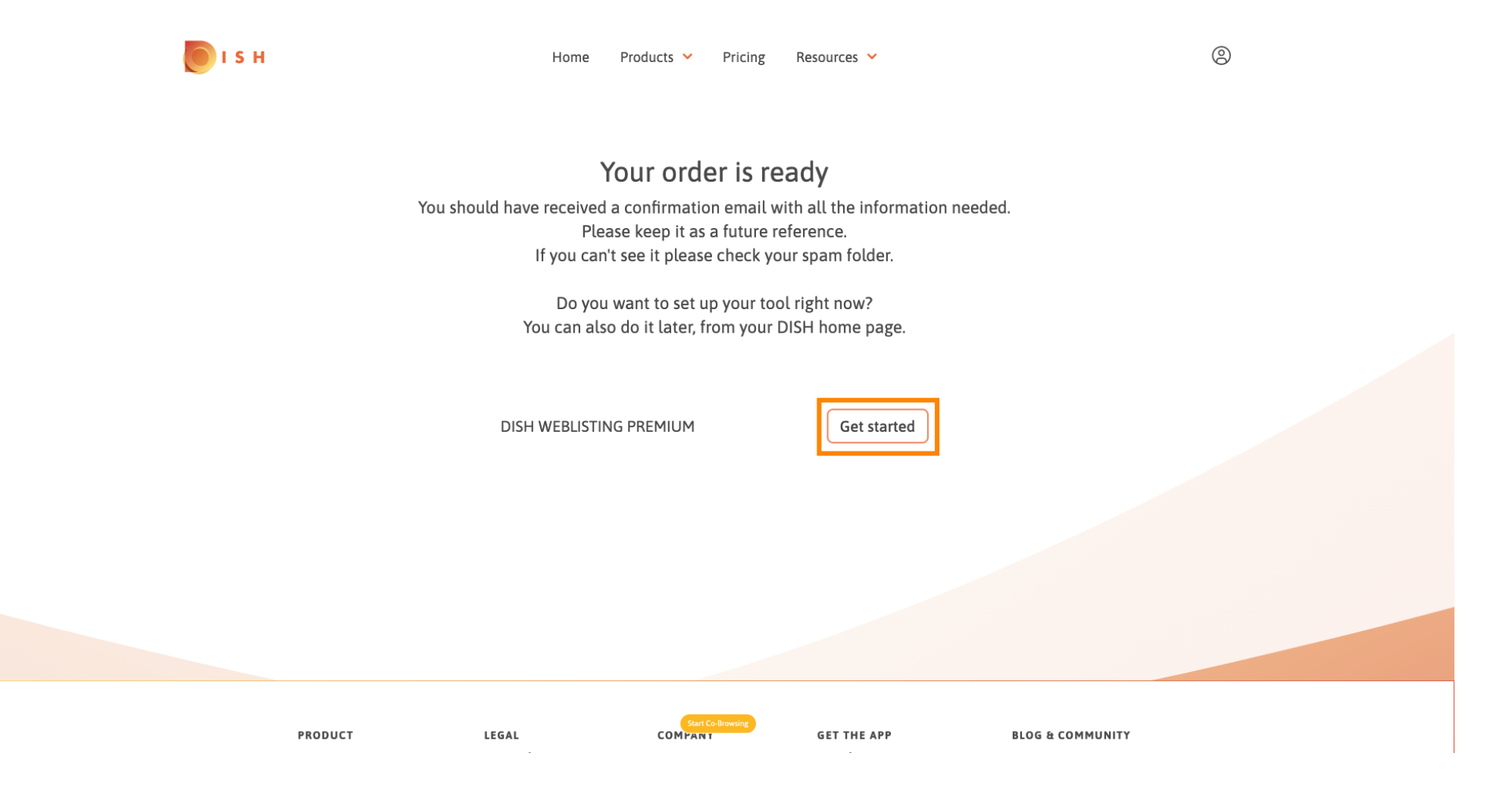